## BlackBerry Mobile Phone Setup for Remote Viewing

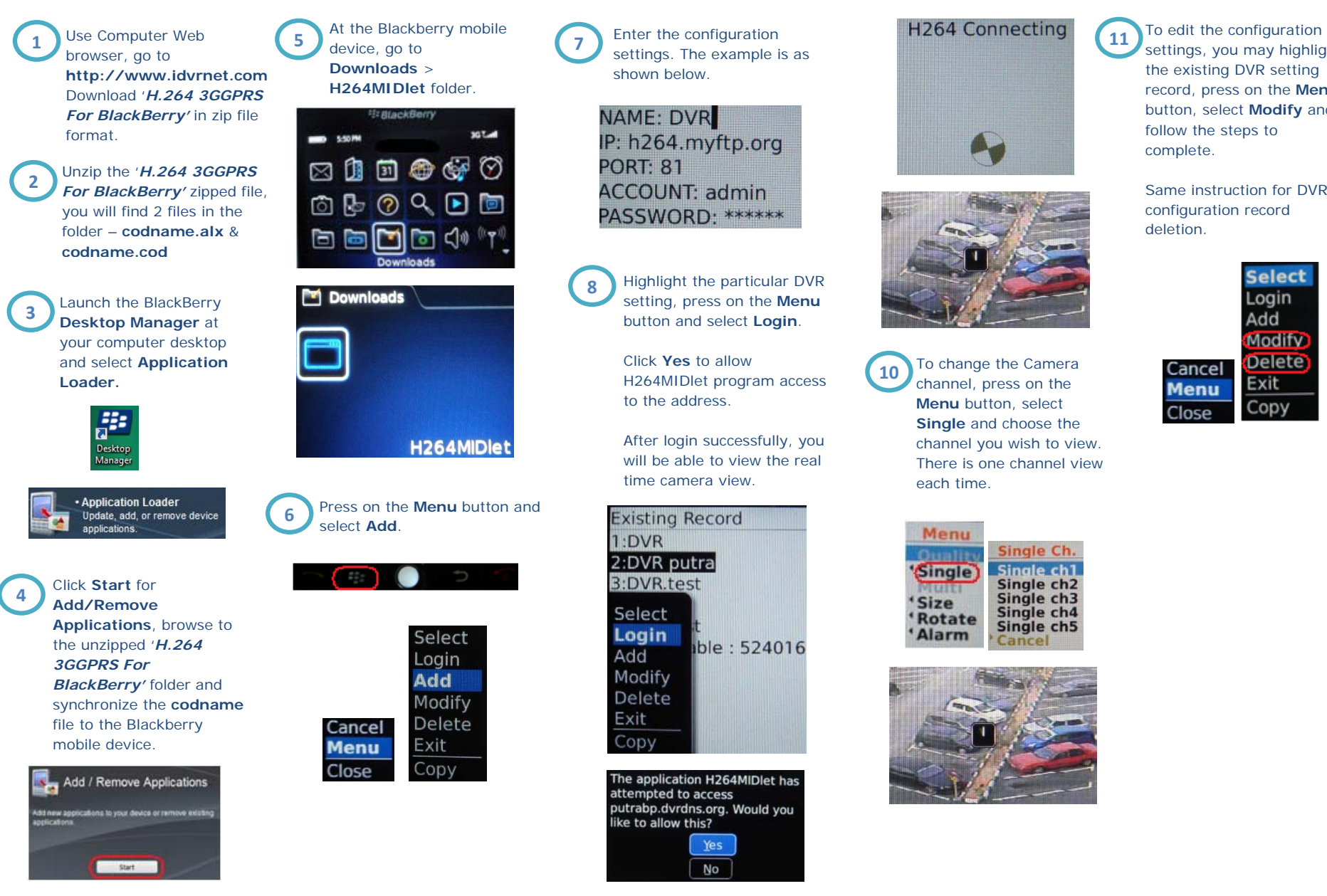

settings, you may highlight the existing DVR setting record, press on the Menu button, select Modify and follow the steps to

Same instruction for DVR configuration record